## 1.เข้าไปที่ www.doa.go.th/procure/ คลิกที่ "Login" เพื่อเข้าใช้งาน

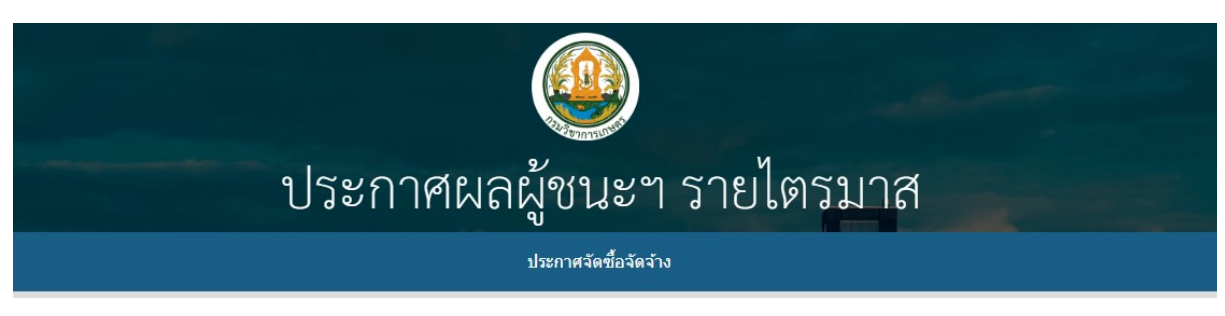

| Forum Login                                                                                                    | <b>Q</b> Search                                                   |  |  |  |
|----------------------------------------------------------------------------------------------------|-------------------------------------------------------------------|--|--|--|
| You need to log in to create posts and topics.                                                                     |                                                                   |  |  |  |
| ข่าวประกาศ                                                                                                    | Last post                                                         |  |  |  |
| ประกาศผลผู้ชนะการจัดชื้อจัดจ้างหรือผู้ได้รับการคัดเลือก และสาระสาคัญของสัญญาหรือข้อตกลง<br>เป็นหนังสือ ประจำไตรมาส | [ตัวอย่าง] ประกาศผลผู้ชนะการจัดชี้<br>▲ By doa<br>♥ 1 สัปดาห์ 200 |  |  |  |

● New posts ● Nothing new ✓ Mark All Read ③ Show Unread Topics

2. กรอก Username และ Password (<u>ต้องบวกเลขให้ถูกต้องด้วย</u>)

| Username                             | N. SZANA |
|--------------------------------------|----------|
| รหัสต่าน                             |          |
| + 37 = 42                            |          |
| บันทึกการใช้งานของฉัน<br>เข้าสู่ระบบ |          |
| The Comp                             |          |

 คลิกที่หัวข้อ "ประกาศผลผู้ชนะการจัดซื้อจัดจ้างหรือผู้ได้รับการคัดเลือก และสาระสำคัญของสัญญาหรือข้อตกลงเป็น หนังสือ ประจำไตรมาส"

| Forum Login                                                     | Q Search                                                           |  |  |  |
|-----------------------------------------------------------------|--------------------------------------------------------------------|--|--|--|
| You need to log in to create posts and topics.                  |                                                                    |  |  |  |
| ข่าวประกาศ                                                      | Last post                                                          |  |  |  |
| ประกาศผลผู้ชนะการจัดซื้อจัดจ้างหรือผู้ได้รับการคัดเลือก และสาระ | <b>สาคัญของสัญญาหรือข้อตกลง</b> (ด้วอย่าง) ประกาศผลผู้ชนะการจัดขี้ |  |  |  |

● New posts ● Nothing new ✓ Mark All Read ③ Show Unread Topics

4. คลิกที่ "New Topic" เพื่อเพิ่มประกาศผลผู้ชนะฯ รายไตรมาส

| Forun | n Logout                                                                                        | <b>Q</b> Search                    |
|-------|-------------------------------------------------------------------------------------------------|------------------------------------|
|       |                                                                                                 | <b>●</b> New Topic                 |
|       | Topics                                                                                          | Last post                          |
| *     | [ตัวอย่าง] ประกาศผลผู้ชนะการจัดซื้อจัดจ้างฯ (หน่วยงาน)<br>By doa<br><i>0 Answers - 92 Views</i> | <b>▲</b> By doa<br>聞 1 สัปดาห์ ago |
|       |                                                                                                 | Allow Topic                        |

5. กรอกรายละเอียดตามตัวอย่าง พร้อมทั้งอัพโหลดไฟล์ประกาศ .PDF แล้วกด Submit

| Forum Logout                                                                                 | <b>Q</b> Search |
|----------------------------------------------------------------------------------------------|-----------------|
|                                                                                              |                 |
| Subject: ประกาศผลผู้ชนะการจัดซื้อจัดจ้างฯ (หน่วยงาน) 1                                       |                 |
|                                                                                              |                 |
| ประกาศผลผู้ชนะการจัดซื้อจัดจ้างฯ (หน่วยงาน)<br>ประจำไตรมาสที่ เดือนพ.ศพ.ศ. ถึงเดือนพ.ศพ.ศ. 2 |                 |
|                                                                                              |                 |
|                                                                                              |                 |
| p                                                                                            |                 |
| Upload Files:                                                                                |                 |
| เลือกไฟล์ ไม่ได้เลือกไฟล์ใด                                                                  |                 |
| Add another file                                                                             |                 |
| Maximum files per post: 5                                                                    |                 |
| Maximum file size (in megabyte): 100                                                         |                 |
| Allowed filetypes: jpg,jpeg,gif,png,bmp,pdf 4                                                |                 |
| Cancel Submit                                                                                |                 |